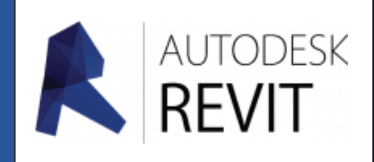

FICHE 00

## Environnement de REVIT

## Page de démarrage

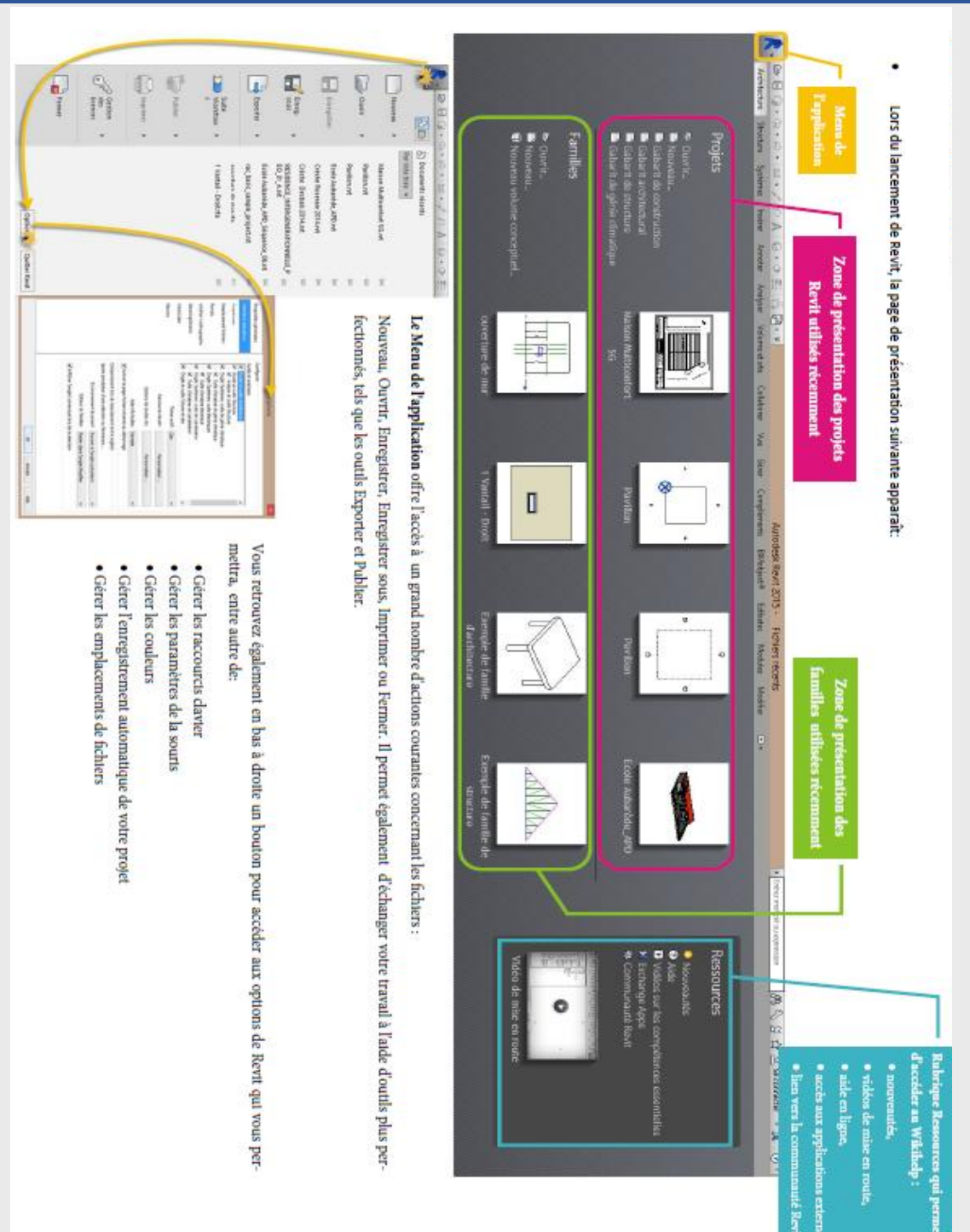

Deux options sont possibles à partir de cette page :

- **Projets** : Création de maquette 3D (Habitat, réseaux de fluide , d'électricité, structure ...)
- Familles : Création de composants personnels nécessaires à mes conceptions, en fait permet

## Présentation de l'interface

Comme de nombreux logiciels de DAO, l'interface de travail se présente sous forme de rubans contenant des outils spécifiques et de fenêtres de travail. Afin de commencer correctement un projet, outre la fenêtre de travail (zone dessin) deux autres éléments sont nécessaires pour la suite, ici à gauche :

- o L'arborescence du projet,
- La palette des propriétés. [« Vue » « Interface utilisateur » cochez « Propriétés »]

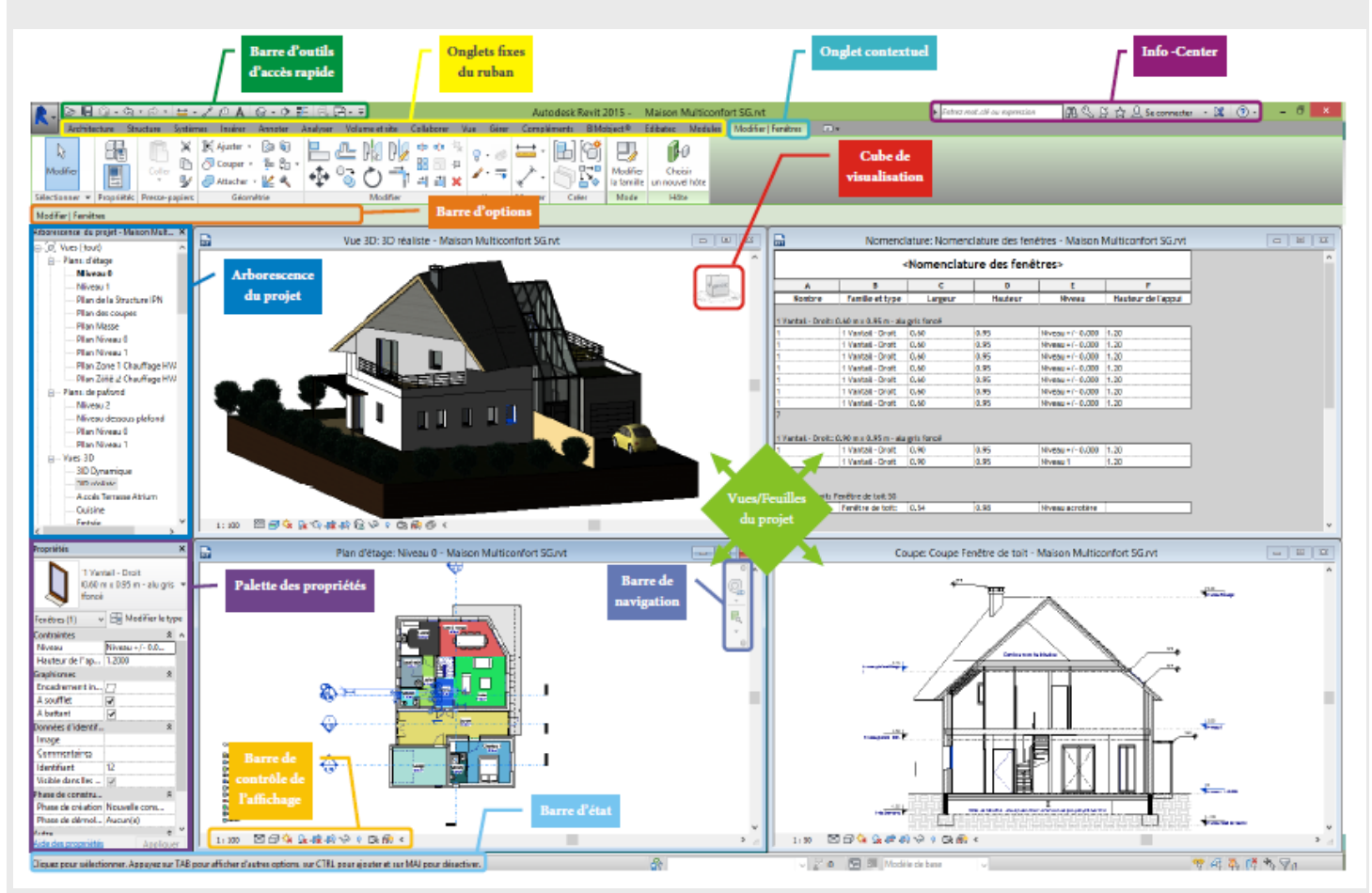

Sur l'image, quelques exemples mais ce ne sont pas les seules possibilités qu'offre ce logiciel. Vous serez amené à en découvrir de nombreuses autres :

- Réseau de canalisation
- Réseau CVC
- Réseau électrique
- Calculs (thermique, ventilation, ....)
- ....

## Utilisation de la souris

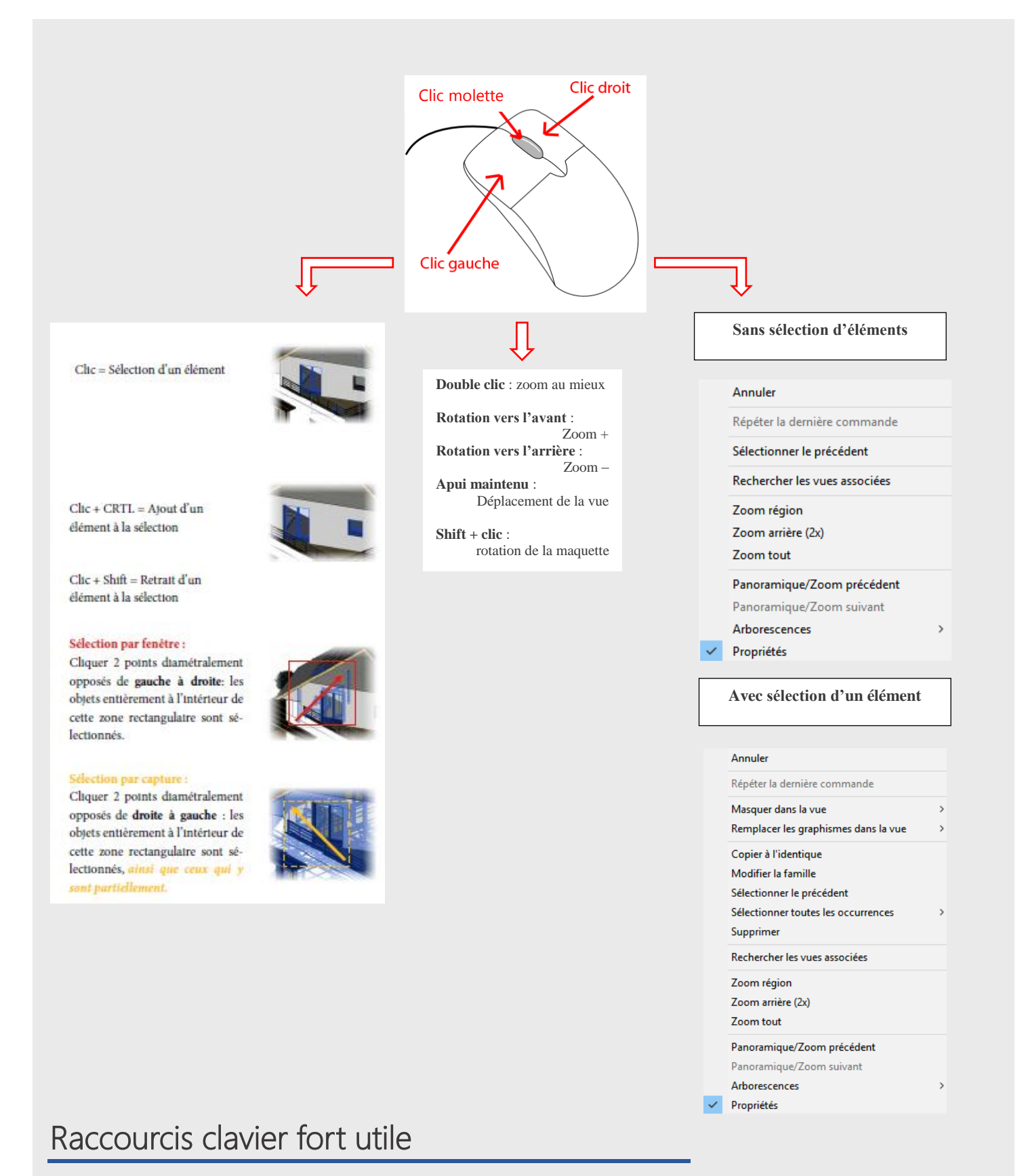

UN : pour gérer les unités du projet

VV ou VG : options de visibilité du dessin ( sélection de ce que je veux voir ou pas voir ....)